# Medical Services Management GIS Web Based Generation of Khartoum State

# Alaa Abdalaziz Ibrahim Khalil<sup>1</sup>, Dr. Mohamed Elamin Ahmed Babiker<sup>2</sup>

<sup>1</sup>Researcher, Sudan University of Science & Technology, College of Engineering, Department of Surveying Engineering, Khartoum, Sudan

<sup>2</sup>Super Visor, Sudan University of Science & Technology, College of Engineering, Department of Surveying Engineering, Khartoum, Sudan

Abstract: A GIS plays a critical role to make a decision on where and when to improving the quality of care and availability of services, and protecting patient confidentiality while satisfying needs of the research community on data accessibilityArcGIS Enterprise is a platform of ArcGIS. It provides Web GIS that runs behind firewall, in your infrastructure, and fit together with your enterprise systems and policies. With a suite of user-friendly apps included as part of ArcGIS Enterprise, you and any member of your organization can tap into the power of spatial analytics. Publish your GIS resources, such as a maps, tools, or geodatabases, and make them available to a wider audience as GIS web services on ArcGIS Server You can even configure your own apps from scratch and deploy them on any device.

Keywords: Arc GIS, Web map, Server, Client, Medical services

# 1. Introduction

Health data maps and Geographic Information Systems (GIS) are significant resources for health planning and health services delivery, particularly at the local level. The ability to visualize the spatial distribution of health status determinants and indicators can be a powerful resource for mobilizing community action to improve the health of residents. Currently, health data maps and other GIS applications tend to be highly technical and specialized, and are therefore of limited use to community members and organizations providing community-based health services. Developing relevant, accessible, and usable GIS and health data maps for communities and local agencies is an important step towards enabling individuals and communities to improve their health and increase their control over it. In this study, the final map of medical services of Khartoum state was prepared by overlaying all generated layers. The spatial objects were digitized. Questionnaires were prepared to get the data needed from each hospital and house by field investigation. Finally, a map of Public Health Care Information System was created by interlinking all topographical features with attribute data of the town so as to keep this information for planning and development in days to come.

#### 1.1 Why maps?

For centuries, maps have stirred imaginations and inspired explorations of the unknown. Today, maps are used to help understand relationships across areas and regions. These spatial relationships are analyzed using maps in digital form within a GIS framework. Rather than as static documents, these maps are dynamic. They can be analyzed and combined with other maps and information, charts, stories, and multimedia. GIS, together with remote sensing and Global Positioning Systems (GPS), make up the geotechnologies, which help people make everyday decisions more effectively and efficiently.

#### 1.2 ArcGIS

Is a geographic information system (GIS) for working with maps and geographic information? It is used for creating and using maps, compiling geographic data, analyzing mapped information, sharing and discovering geographic information, using maps and geographic information in a range of applications, and managing geographic information in a database.

#### **1.3 ArcGIS Enterprise**

Is a full-featured mapping and analytics platform. It includes a powerful GIS web services server plus dedicated Web GIS infrastructure for organizing and sharing your work in order to make maps, geographic information, and analyses available on any device, anywhere, at any time.

#### 1.3.1ArcGIS server

ArcGIS Server extensions allow GIS functionality available within a subset of ArcGIS Desktop extensions to be deployed as Web Services. ArcGIS Server extensions include 3D, Spatial, Geostatistical, Network, Geoportal, Image, Data Interoperability, Workflow Manager, and Schematics.

ArcGIS Server editions are available at two levels, scaled according to capacity: Workgroup and Enterprise. ArcGIS Server Workgroup can be deployed on a single machine to support a maximum of 10 simultaneous connections to a multiuser geodatabase. With Workgroup, the multiuser geodatabase storage capacity cannot exceed ten gigabytes. ArcGIS Server Enterprise supports distributed deployment of ArcGIS Server components, unlimited simultaneous connections to a multiuser geodatabase, and unlimited multiuser geodatabase storage capacity.

#### **1.3.2 Portal for ArcGIS**

ArcGIS Enterprise includes Portal for ArcGIS, helping you create and share maps and apps in just a few minutes. Portal for ArcGIS also gives you Web App Builder for ArcGIS, so you can build intuitive and focused web apps that run

# Volume 6 Issue 11, November 2017 www.ijsr.net

anywhere, on any device – without writing a single line of code. Your portal provides tools for keeping your geographic assets secure, and features a set of authoritative world base maps.

#### **1.3.3ArcGIS Data Store**

ArcGIS Data Store is an application that lets you easily configure data storage for hosting and federated servers used with your portal. If you are not a database expert, ArcGIS Data Store provides you with a convenient setup and configuration experience that creates the following different types of data stores.

#### 1.3.4ArcGIS Web Adaptor

ArcGIS Web Adaptor allows ArcGIS Server to integrate with your existing web server. It is compatible with IIS (Internet Information Services) and Java EE servers such as WebSphere and Web Logic. Figure (1) represents the process of ArcGIS Web.

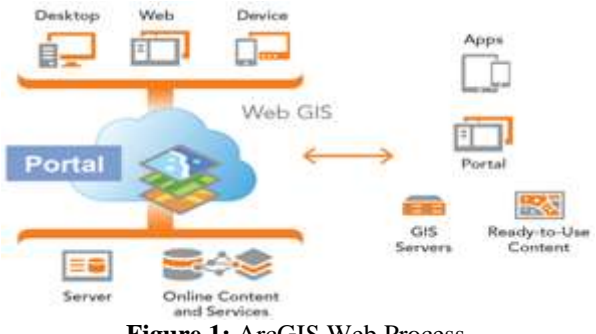

# Figure 1: ArcGIS Web Process

# 2. Study Area

The mapping of towns and cities (showing health centers, hospital and specialize health center etc.) and creation of databases using recent technologies have become more significantas an academic discipline and as one of the foundations for practical decision-making (e.g. in governmental, administrative and other public health care organizations) towards finding solutions of health related problems. It is generally known that the general public does not know where hospitals are located, what facilities and the kinds of specialists are available? Such problems can be addressed effectively by mapping and creating relevant databases using a GIS.

The study area of this paper is Khartoum metropolitan, capital of Sudan. Geographically, Khartoum is located between latitudes  $15^{\circ}26'$  N and  $15^{\circ}45'$  N and longitudes  $32^{\circ}25'$  E

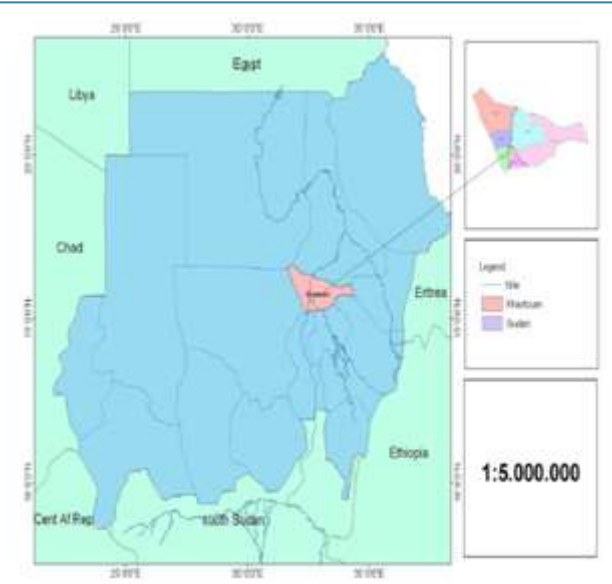

Figure 2: Location Map of the Study Area

# 3. Materials and Method

#### 3.1 Materials

The study concerns with an ArcGIS Web generation of medical services for the study area. Medical services locations were determined in the map of the study area. Map of the study area was obtained from ministry of health that preview Khartoum border state from other Sudan state.

The map contains two layer one of them is Khartoum state, the attribute table contain population, area number of insurance card and family number and the other layer's preview locality border that contain location of medical service using Global Passion System (GPS), Khartoum state data are presented in table (1) and (2)

| Tuble 1. Infuttouin State Data |           |        |            |        |          |  |
|--------------------------------|-----------|--------|------------|--------|----------|--|
| Khartoum State                 |           |        |            |        |          |  |
| Locality                       | AREA      | Cards  | Population | Target | FamilyNo |  |
| Karrary                        | 22179400  | 115365 | 238187     | 122822 | 71622    |  |
| Sharq_Nile                     | 88655400  | 63149  | 280546     | 217397 | 46626    |  |
| Omdurman                       | 751367000 | 44449  | 168513     | 124064 | 24617    |  |
| Jabel_Awliya                   | 73227500  | 34074  | 244837     | 210763 | 42903    |  |
| Umbadda                        | 475040000 | 68608  | 366344     | 297736 | 61566    |  |
| Khartoum                       | 76369500  | 160725 | 225848     | 65123  | 33573    |  |
| Bahri                          | 186244000 | 75393  | 287837     | 212444 | 45959    |  |

Table 1. Khartoum state Data

Table 2. Medical Services Positions (Samples)

| Table 2: Wedlear Bervices Fositions (Bampies) |           |           |              |  |  |  |
|-----------------------------------------------|-----------|-----------|--------------|--|--|--|
| I-C Bahry                                     |           |           |              |  |  |  |
| Eng_Name                                      | LAT       | LONG_     | TYPE         |  |  |  |
| Abo TlalAldroshab                             | 15.730702 | 32.575429 | Governmental |  |  |  |
| Ahmed Gasm                                    | 15.634648 | 32.532057 | Governmental |  |  |  |
| AL Droshab South                              | 15.716917 | 32.57742  | Governmental |  |  |  |
| AL Gayli                                      | 16.010702 | 32.57806  | Governmental |  |  |  |
| AL NgazBahri                                  | 15.623402 | 32.535244 | Special      |  |  |  |
| AL Sabay                                      | 15.634695 | 32.516648 | Governmental |  |  |  |
| AL SdagagaGry                                 | 16.146511 | 32.639787 | Governmental |  |  |  |
| AL Sheed Ali Abd AL                           | 15.723673 | 32.580049 | Governmental |  |  |  |
| Ftah Hospital                                 |           |           |              |  |  |  |
| AL Tawney Bahri                               | 15.64349  | 32.534986 | Special      |  |  |  |
| AL Tyseer For Eyes                            | 15.636718 | 32.524896 | Special      |  |  |  |
| AL Zaem AL Azhri                              | 15.63673  | 32.527841 | Special      |  |  |  |
| University                                    |           |           |              |  |  |  |

# Volume 6 Issue 11, November 2017

www.ijsr.net

#### 3.2 Methods

#### **3.2.1 Study Requirements**

To create a web GISserver, two PC machine are required, one to be the GISserver and the other to present client side.(ps: server software and client software can't be Install in one PC machine).

#### 3.2.2 Server

- a) Server was established using a first PC machine, and it is setup for:
  - 1) **ArcGIS server:** is the core server geographic information system (GIS) software made by Esri. ArcGIS Server is used for creating and managing GIS Web services, applications, and data.
  - 2) **Portal for ArcGIS:** is a component of ArcGIS Enterprise that allows share maps, scenes, apps, and other geographic information with other people in organization.
  - 3) **ArcGIS Data Store:** is an application that easily configure data storage for hosting and federated servers used with portal
  - 4) **ArcGIS Web Adaptor:** allows ArcGIS Server to integrate with your existing web server. It is compatible with IIS(Internet Information Services)and Java EE servers such as WebSphere and WebLogic.
- b) License files were established for authorizing your software
- c) A trusted certificate for enabling HTTPS(Hyper Text Transfer Protocol)

# 3.2.3 Client

- a) The second PC was used as a client, and it is setup for:
  - 1) ArcGIS Catalog (v10.4):Geographic information exists in many forms, including relational **databases**, files, ArcGIS documents, and remote GIS web services. ArcGIS applications work together to allow work with geographic information and other ancillary data that exist in various data sources, including datasets, relational databases, and many file types and schemas.
  - 2) ArcGIS map (v 10.4)is the main component of Esri's ArcGIS suite of geospatial processing programs, and is used primarily to view, edit, create, and analyze geospatial data. ArcMap allows the user to explore data within a data set, symbolize features accordingly, and create maps. This is done through two distinct sections of the program, the table of contents and the data frame.
- b) License files were established for authorizing your software
- c) A trusted certificate for enabling HTTP

#### 3.3Web GIS Setup

Web GIS will create using the following steps

#### 3.3.1 Pre-Install

- a) The Name of Machine Must be letter without symbol.
- b) User Account must be Administrator Account.
- c) Must create trust ports in firewall for income and outcome connections.
- d) Ps (default port from esri is 6080).

# 3.3.2 Installations Server

| Please select which                                                                                                    | features you would li                                                                                                    | ke to install.                                                                                                    |
|----------------------------------------------------------------------------------------------------|----------------------------------------------------------------------------------------------------|----------------------------------------------------------------------------------------------------|
| rikk on an kran in the                                                                                                    | list helps to change I                                                                                                    | hours a feast up a metallad                                                                                                    |
| -                                                                                                    |                                                                                                    | Pleature Description<br>The GIS Service hosts GIS Services that an<br>accessible through REST and SOAP. The G<br>Server is advancement during Namager and<br>browned using the Services Directory.<br>The feature resident 155MH on our best |
| Instal to:<br>C: Program Piles WrdG                                                                                                    | ElSever                                                                                                    | dhe.<br>Change                                                                                                    |
| rieip                                                                                                    | Space                                                                                                    | <back next=""> Cancel</back>                                                                                                    |
| requirements verifical<br>he ArcGIS 10, 2, 2 We<br>e installed before pro                                                                                                    | tion<br>b Adaptor (IIIS) setu<br>ceeding.                                                                                                    | p requires that specific IIS components                                                                                                    |
| he ArcGIS 10, 2, 2 We<br>initialed before pro<br>the initialed before pro<br>the componentia la<br>Microsoft Interne<br>TIIS Hanageme<br>TIIS Hanageme<br>TIIS Manageme<br>TIIS Manageme | bion<br>ib Adaptor (135) settu<br>ceeding.<br>ited below with an X<br>t Information Service<br>rit Console<br>ools<br>and configuration co<br>rit Service<br>rits                                                                                                    | p requires that specific IIS components<br>are meaning.<br>In (ISS) components<br>impatibility                                                                                                    |
| He arcGS 10.2.2 We<br>he arcGS 10.2.2 We<br>is initialed before pro<br>the components is<br>Microsoft Internet<br>UIS Manageme<br>UIS Sorstrop To<br>UIS Manageme<br>UIS Manageme                                                                                                    | tion<br>is Adaptor (115) setu<br>ending.<br>Inted below with an X<br>information Service<br>ref Console<br>and configuration co<br>ref Service<br>res<br>aticady install the mild<br>dimensity install the                                                                                                    | p requires that specific IIS components<br>are ressing.<br>es (IIS) components<br>impatbility<br>samp IIS components.<br>en using the Help instructions.                                                                                     |
| He ArcGS 10.2.2 We<br>e installed before pro<br>the components is<br>Microsoft Internet<br>UIIS Manageme<br>UIIS Manageme<br>UIIIS Manageme<br>UIIIS Manageme<br>UIIIS Manageme<br>UIIIS Manageme<br>UIIIS Manageme<br>UIIIS Manageme<br>UIIIS Manageme<br>UIIIS Manageme                                                                                                    | tion<br>is Adaptor (015) setu<br>ending.<br>It Information Service<br>reformation Service<br>ref Console<br>colls<br>and configuration co<br>ref Service<br>res<br>asticially install the m<br>d manually install the                                                                                                    | p requires that specific IIS components<br>are messing.<br>es (IIS) components<br>impatbility<br>esing IIS components.<br>en using the Help instructions.                                                                                    |
| He arcdis 10.2.2 We<br>e installed before pro                                                                                                    | tion<br>is Adaptor (015) service<br>reading.<br>Ited below with an X<br>1 Information Service<br>ref Console<br>ools<br>and configuration co<br>ref Service<br>ref Service<br>atically install the mil<br>dimensiony install the<br>mile dimensiony install the<br>mile dimensiony install the<br>mile dimensiony install the<br>mile dimensiony install the<br>mile dimensiony install the                                                                                                    | p requires that specific IIS components are mesong. es (I2S) components mpatbility es (IIS components. en using the Help instructions. II Agree Can all web adapter (IIS)                                                                    |
| He arcGIS 10.2.2 We<br>be arcGIS 10.2.2 We<br>be installed before pro<br>IIIS Monosoft Internet<br>IIIS Monosoft Internet<br>IIIS Monosoft Internet<br>IIIS Monosoft Internet<br>IIIS Monosoft Internet<br>IIIS Monosoft Internet<br>IIIS Monosoft Internet<br>IIIS Monosoft Internet<br>IIIS Monosoft Internet<br>IIIS Monosoft Internet<br>IIIS Monosoft Internet<br>IIIS Internet<br>IIIS Monosoft Internet<br>IIIS III<br>IIII Internet<br>IIIIIIIIIIIIIIIIIIIIIIIIIIIIIIIIIIII                                                                                                    | tern<br>is Adaptor (025) service<br>ending.<br>the below with an X<br>Linformation Service<br>real<br>colo<br>and configuration co<br>real<br>and configuration co<br>real<br>and configuration co<br>and configuration co<br>and co<br>and co<br>and co<br>and co<br>and co<br>and co<br>and co<br>and co<br>an | p requires that specific IIS components are messing mpatbility sering IIS components en using the Help instructions. IApree Conc all web adapter (IIS) e to instal.                                                                          |

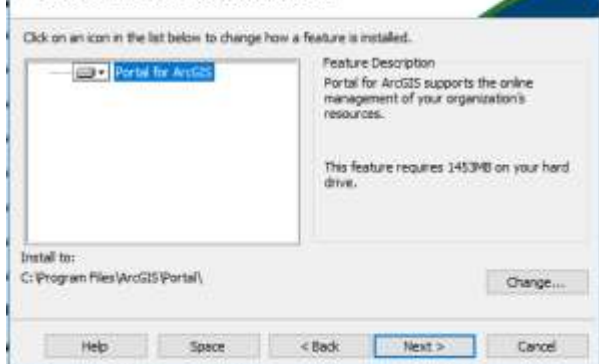

Figure 5: Install Portal for ArcGIS.

#### 3.3.3 User Administrator Creation

After Server installed, user administer was created using the following steps:

- a) Add ArcGIS user to Administrator Group in Computer Manager.
- b) Open Browser and write this URL:http://localhost:6080/arcgis/manager (Ps: localhost is modified as computer name you can change with computer name or IP Address).

# Volume 6 Issue 11, November 2017

# <u>www.ijsr.net</u>

|   |                                                | _ |
|---|------------------------------------------------|---|
|   |                                                |   |
| K | Princip Des Administration Research Territoria |   |
| P |                                                |   |
|   |                                                |   |

Figure 6: Create Site Administrator Account.

- c) Create your site and remember your primary site administrator account username and password Open Browser and write this URL: http://localhost:6080/arcgis/admin
- d) Enable HTTPS for your GIS server, open the ArcGIS security tab and enter configurations change the security protocol of GIS server from HTTPS only to HTTP and HTTPS and wait for ArcGIS server to fully restart.

| and a second                      | the second second secon | and the second second s |
|-----------------------------------|----------------------------------------------------------------------------------------------------|----------------------------------------------------------------------------------------------------|
| 2 2 8 2 Maharrow                  |                                                                                                    | - S(4) mint report                                                                                                    |
| 1. 4 mar                          |                                                                                                    |                                                                                                    |
| Q                                 | A LOUGH & CARACTER                                                                                                    | 147.44                                                                                                    |
| ArcEIS Server Administrator (     | Anchory                                                                                                    | Lagrad to: All address (Addressed address) ( Species                                                                                                    |
| Rent P Loss R. P Loss             |                                                                                                    | al dates                                                                                                    |
| Security/Config                   |                                                                                                    |                                                                                                    |
| - Beccelly Contigeration-         |                                                                                                    | 1                                                                                                    |
| Protocal                          | ARTHY BUILD HETERS                                                                                                    |                                                                                                    |
| incoming the others detectories a | kaldod: their                                                                                                    |                                                                                                    |
| muthaintication tiert.            | 414.00 PM                                                                                                    |                                                                                                    |
| hidlastication moder              | ARCICL. THEM                                                                                                    |                                                                                                    |
| - bar Non Terlip at ter           |                                                                                                    |                                                                                                    |
| Pasor Dist.181                    |                                                                                                    |                                                                                                    |
| - North State Configuration       |                                                                                                    |                                                                                                    |
|                                   |                                                                                                    |                                                                                                    |

Figure 7: Enable HTTP and HTTPS

#### 3.3.4Connection Between Server andClient

Connection between the two PC machines, server and client, had been done following next steps:

#### (a) On the arc catalog

- 1) Open arc catalog go to catalog tree click on GIS Server and select add ArcGIS Server (open window add ArcGIS server).
- 2) Select administrator Gis server next (general window) .... Finish.
- 3) The ArcGIS server well be display at the catalog tree under GIS Server to test a connection between server and client right click on ArcGIS server that added select connect (must be LAN or wireless connection between client and server with specific ip).

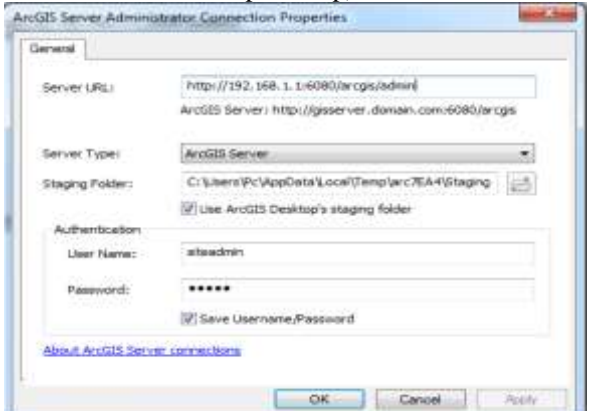

Figure 8: Server Administrator Connection Properties

#### (b) On the arc map

- Open the map that prepared(The map was projected on WGS – 1984-UTM \_ZONE 36N) The layer for Khartoum state with the locality (Khartoum, Omdurman ,Bahry ,Ombda ,East Nile ,JabalAwlya and Karry) and the attribute table contain the area, the population and numbers of cards of each locality
- 2) The layers of points Describe the distribution points of insurance health center with attribute table that contain name of health center, the locations (coordinate) which level and type
- 3) Form mean menu tab **file**select**analyze map**, check if have error you must fix it
- 4) From mean menu tab file select share as and enter service select publish a service And click next then choose connect of the arcgis server and choose service name for it (By default service name is a name of map) and click next
- 5) In Publish service to folder you can choose **use existing folder** or you can **create new folder** and click **continue**
- 6) In windows service Editor Press **Publish** Button after that show dialog message of the data will copy to the server press **OK**

| General<br>Texasetters | General                        |                   |        |  |
|------------------------|--------------------------------|-------------------|--------|--|
| Capabilities<br>Maximi | Service Name                   | dations_arter     |        |  |
| HR.                    | Convertiere<br>Topo of Service | *********         | (alex) |  |
| Pauling .              | Teesterie                      | Her Service       |        |  |
| Gidnaj                 |                                | The second second |        |  |
| Bare Depreption        |                                |                   |        |  |
|                        |                                |                   |        |  |
|                        |                                |                   |        |  |
|                        |                                |                   |        |  |
|                        |                                |                   |        |  |
|                        |                                |                   |        |  |
|                        |                                |                   |        |  |

Figure 9: Server Edit Properties

7) Finally, dialog message display shows the upload and package the map and data to server as progress bar wizard. Now can go to the ArcGIS Server or we can access remotely from the client pc.

#### (c) In Server Side

- 1) Open Browser and write this URL: http://localhost:6080/arcgis/manager (Ps: localhost is modified as computer name you can change with computer name or IP Address).
- 2) Enter **Username** and **Password** of Administrator account of your site then click **Login**.

Volume 6 Issue 11, November 2017 www.ijsr.net

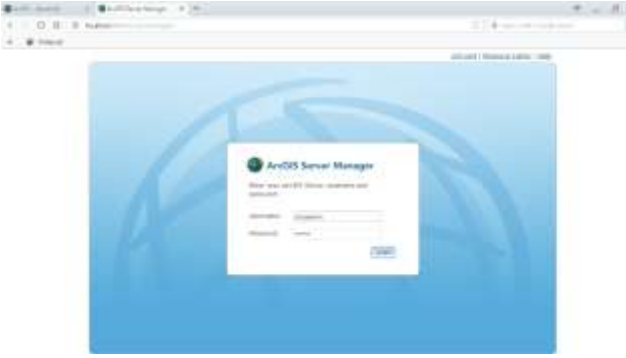

Figure 10: Arcgis Manager Login Page

 After login ArcGIS server manager in main menu choose servicers and from sub menu choose manager service (All map we publish is showing here)

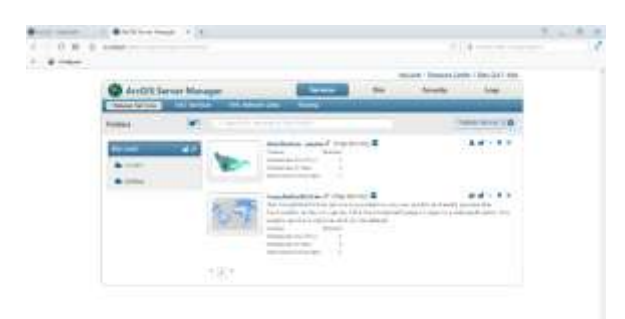

Figure 11: Server Manager Home Page

- 4) Select one of the map and click **security icon** to identified the security of the map is it for **public** (available to everyone) or **Private** (available only to selected users or roles) then **Ok**.
- 5) In the sub menu choose **sharing** to open sharing configurations settings in portal setting click **editicon**.Write the **portal URL** which is:https://www.arcgis.com/home write the **server URL** which is:http://localhost:6080/arcgis then chick **save**.
- 6) Then chick **sign in** button, dialog box displays to sign in enter **username** and **password** of your account in ESRI online as mention in above (must have Internet connections in this step).

| 1.0.8   | 0 hans                |                                                                                                    |                                                                                                    |     |                | 1              | - (A |
|---------|-----------------------|----------------------------------------------------------------------------------------------------|----------------------------------------------------------------------------------------------------|-----|----------------|----------------|------|
| 1.41000 |                       |                                                                                                    |                                                                                                    |     |                |                |      |
|         |                       |                                                                                                    |                                                                                                    |     | mand Report 14 | ile 184-24 144 |      |
|         | And And Surv          | er Manager                                                                                                    | 1                                                                                                    | Sec | Sealty .       | i-mar          |      |
|         | Name and Address      | OF STREET, STR. BORNEL STR.                                                                                                    | The state of the state of the s |     |                |                |      |
|         |                       |                                                                                                    |                                                                                                    |     |                |                |      |
|         | Staring Configuration | ni Settinge                                                                                                    |                                                                                                    |     |                | 100            |      |
|         | the part is doug to   | una la scali faita a par an ana<br>machi attiga lia an igi i ta s                                                                                                    | (1)                                                                                                    |     |                |                |      |
|         | Worked Intellings     |                                                                                                    | 1                                                                                                    |     |                |                |      |
|         | NAME OF COLUMN        | MALINIA AND AND AND AND AND AND AND AND AND AN                                                                                                    |                                                                                                    |     |                |                |      |
|         | The Association       | Me creative other per                                                                                                    |                                                                                                    |     |                |                |      |
|         |                       | A Name and Address of Street of Street of Stre |                                                                                                    |     |                |                |      |

Figure 12: Sharing Page of Map in Online Account

|                                          | Constant 1. Contract 1 1                                       |                            | · · · · · · · · · · · · · · · · · · · |
|------------------------------------------|----------------------------------------------------------------|----------------------------|---------------------------------------|
| 2.0                                      |                                                                | 3.91                       | a teat are any test                   |
| A course                                 |                                                                |                            |                                       |
| ArcSS Network                            | fee folloy Mail Sorie Onion Content                            |                            | Norw 0,                               |
| distribution                             | center x                                                       |                            |                                       |
| Denie Stirge                             |                                                                |                            |                                       |
| P 10 Turnet                              | Add a brief summery about the laws.                            | 7.0                        | Que 2.0 g Harrison (* 1997)           |
| Call .                                   | To Faster                                                      |                            | De-Uses fair                          |
|                                          | artholist Square (8.377                                        |                            | Opera Ault Damag                      |
| ·                                        |                                                                |                            | Pus                                   |
| Description :                            |                                                                | 200                        |                                       |
| The map hat (Dumm<br>Andyn and Karry ) - | e stata with the bookly (Blastaum, Orsdannae, Jalley, Orbida.) | an Mala Jakat - 2-2<br>Bar | a the second to the large             |
| Decole the databa                        | tion post of increases batch some with attribute table conser- | Circ                       | net ligneridae (IE.2017<br>148        |
| The state and state of                   | and an owned and an owned the second second                    | 24                         | el ette Entymetijadski)               |

Figure 13: Sharing Page In Service Manager

- 7) In the sub menu choose **manage services** select a map we want to share and chick on the **sharing propertiesicon** and Choose who you want to share your service with and click **save**.
- 8) Chick on the **sharing properties icon** click Portal Item Details (this action we create new browser tab and open Map Information's Online In ArcGIS Account ).
- 9) In this page, we have a lot of information's we can Edit them such as (name of map, creator, Last Modified, size, owner also edit descriptions, access, use constraints, tag, thumbnail)
- 10)Chick open in map viewer (to open online in browser).

# **Results and Discussion**

#### 4.1 Results

Finally, web map was displayed online and the user can be navigated in the map. The user can use the web map of medical services which was created. Figure(14) represents an online map.

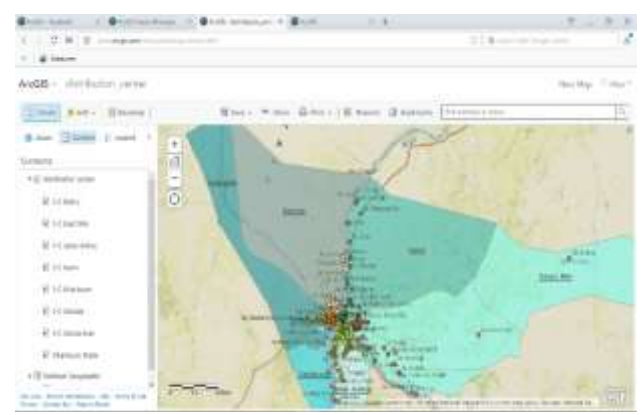

Figure 14: Map Online

Share map URL with anyone in the world or you can Embed in website or you can create a beautify web app anyone can use it. URL: <u>https://arcg.is/1z0TrT</u>

#### 4.2 Discussion of Results

A created online map is serve in providing users for full information about medical services and their locations. Non specialized user can use the map easily. Unfortunately, we

Volume 6 Issue 11, November 2017 <u>www.ijsr.net</u> Licensed Under Creative Commons Attribution CC BY don't have Static IP Address on our Server so map show online only in local server.

# References

#### Books

- [1] Hussein Nasser ,Administering ArcGIS for Server Paperback – January 24, 2014.
- [2] EngNajed Jamal ALHanahnah, Getting to Know ArcGIS server 10.x: Basic Administration and configurations Paperback – Large Print, January 23, 2015
- [3] Eric Pimpler, Building Web and Mobile ArcGIS Server Applications with JavaScript Paperback – February 19, 2014
- [4] Rene Rubalcava, ArcGIS Web Development 1st Edition(December 1, 2014).

# Website:

- [5] http://esari.com/en/
- [6] http://doc.arcgis.com/en/
- [7] http://desktop.arcgis.com/en/documentation/
- [8] http://server.arcgis.com/en/documentation/
- [9] http://doc.arcgis.com/en/arcgis-online/

# Video:

- [10] Building Your First Web
  - GIShttps://www.youtube.com/watch?v=8rfux8qjh78
- [11] Administering Your ArcGIS Portalhttps://www.youtube.com/watch?v=kHkbvorDSuI[12] ArcGIS Enterprise: Administering Your
- Portalhttps://www.youtube.com/watch?v=r4qT1PJqygk
- [13] Web GIS: Server and Online: Portal for ArcGIS: An Introductionhttps://www.youtube.com/watch?v=vS5EJe AFmqU

# **Author Profile**

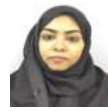

Alaa A/ Aziz Ibrahim Khalil received B.Eng. degree (honors) in Survey Engineering (Geodesy):in 2004-2009. Sudan University of Science & Technology, College of Engineering. Department of Surveying Engineering .Graduation Project Developing Tourism

Industry in Port- Sudan City using GIS. Information Technology Engineering: Health Insurance Corporation of Khartoum State, from July 2011 till Now. Computer Maintenance and Designing Health Centers Maps for Khartoum state using GIS program